# NEW E-ZPASS SM SITE TUTORIAL

# Pay Unpaid Toll

- 1. Go to: http://www.indianatollroad.org
- 2. Click E-ZPass <sup>SM</sup> login button located at the top right of the homepage
- 3. Click on the orange Pay Unpaid Toll button

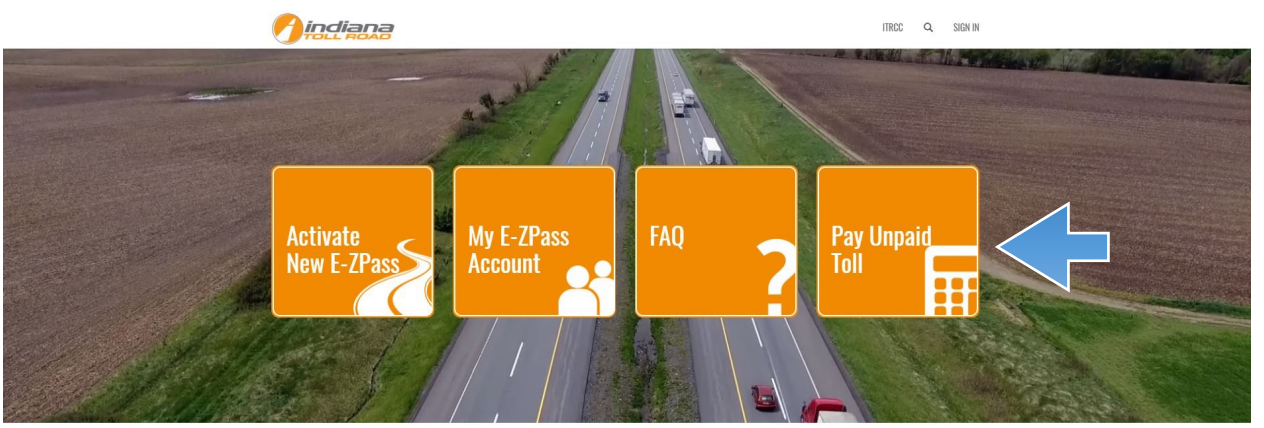

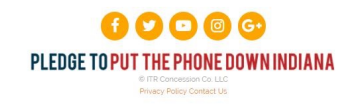

## Pay Unpaid Toll If You Have A Ticket Number

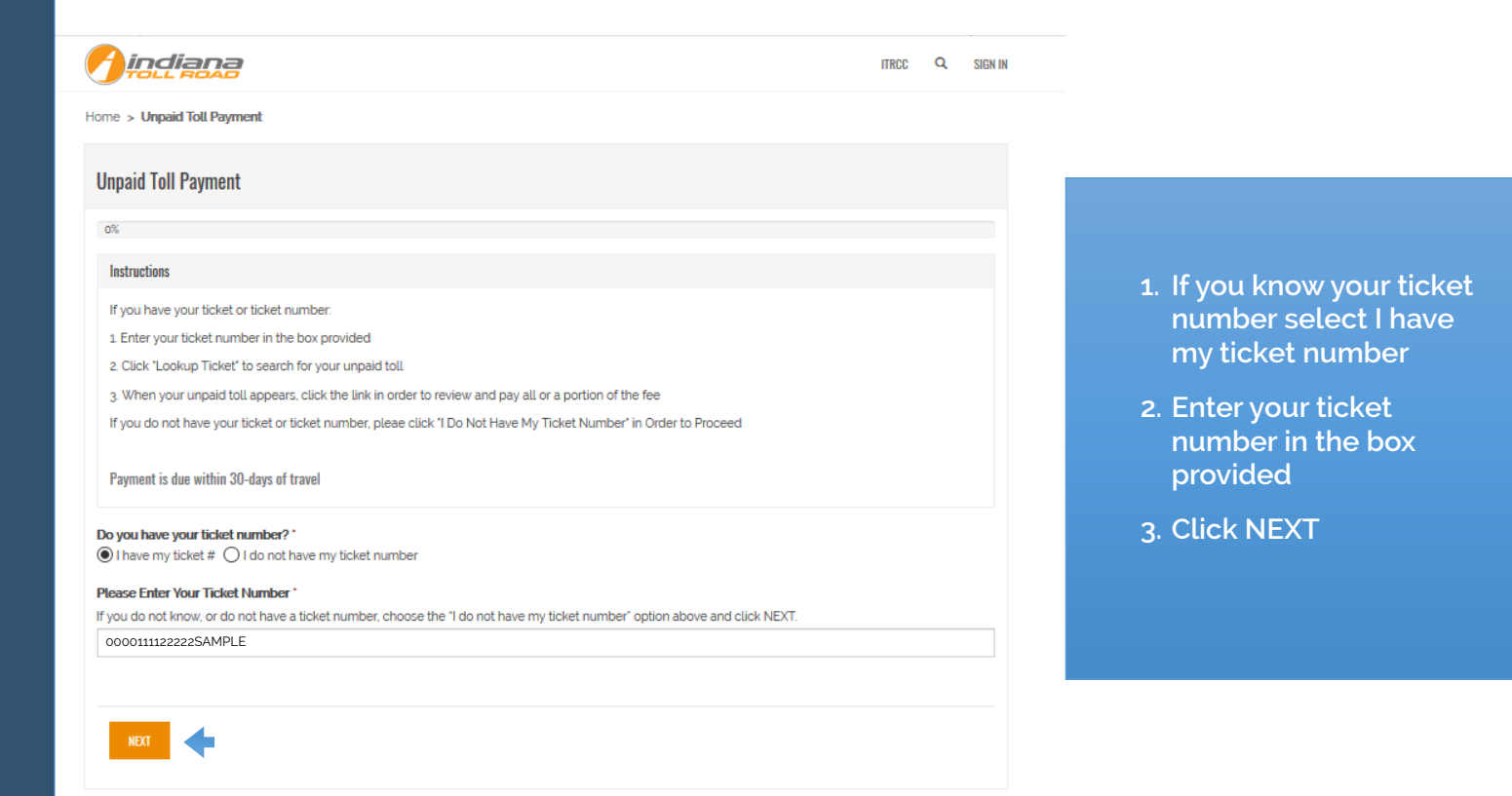

| 1. Click NEXT                               | Verify your information                                                     |                                   |
|---------------------------------------------|-----------------------------------------------------------------------------|-----------------------------------|
| 2. Enter your contact information           |                                                                             |                                   |
| 3. First name                               | Home > Unpaid Toll Payment                                                  |                                   |
| 4. Last Name                                | 335.                                                                        |                                   |
| 5. Primary phone                            | Instructions Confirm that all details below are correct and then Click Next |                                   |
| 6. E-mail address                           | Payment is due within 30-days of travel                                     |                                   |
| 7. Street                                   | Verify UnPaid Toll Information<br>Please Verify the Information is Correct  | Telakovel                         |
| 8. City                                     | 00001505500770554319                                                        | 1/6/2018<br>Toll Plaza            |
| 9. State/providence                         | CASH State Issued                                                           | 001 Westpoint Barrier             |
| 10.Zip code                                 | IN<br>Unpaid Toll                                                           | Westpoint Lane 1<br>Toll Operator |
| 11.Country                                  | 000015/05/000770554319                                                      | -                                 |
| 12.Click NEXT                               | Amount Due<br>Amount Due<br>\$220                                           |                                   |
| 13.Confirm the information you have entered | Amount Paid<br>\$1.05<br>Amount Owed                                        |                                   |
| 14.Click MAKE PAYMENT                       | \$0.95                                                                      |                                   |
|                                             | PREVIOUS NOT                                                                |                                   |

### You will be redirected to an external site to collect payment

| First Name:                                    |                         |
|------------------------------------------------|-------------------------|
| Last Name:                                     |                         |
| City,St,Zip:                                   |                         |
| Home Phone:                                    |                         |
| Card Number:<br>Expiration Date:<br>CVV Value: | MM V YYYY V<br>Find CVV |
| We support the followir                        | ig financial networks:  |
| VISA MasterCard                                |                         |

- 1. Enter your electronic payment exchange information
- 2. First name
- 3. Last name
- 4. City
- 5. State
- 6. Zip Code
- 7. Home Phone
- 8. Choose your transaction type
- 9. Credit Card
  - a. Enter Your Credit Card Number
  - b. Expiration Date
  - c. CVV Value
  - d. Click Submit

#### 10.ACH

- k. Enter your bank routing number
- l. Enter your bank account number
- m.Click Submit

#### If you do not have a ticket number

- Check I do not have my ticket number
- Click NEXT
- 1. Enter license plate number
- 2. Ticket issued date
- 3. License plate state
- 4. Toll plaza
- 5. Payment amount \$.01 \$100
- 6. Ticket ID if available
- 7. You may also use the search option at the end of the unpaid toll box. From the search select your unpaid toll ticket ID Enter your contact information
- 1. First name
- 2. Last Name
- 3. Primary phone
- 4. E-mail address
- 5. Street
- 6. City
- 7. State/providence
- 8. Zip code
- 9. Country
- 10.Click NEXT
- 11.Verify the information you have entered 12.Click MAKE PAYMENT

| First Name:                                           |  |
|-------------------------------------------------------|--|
| Last Name:                                            |  |
| City,St,Zip:                                          |  |
| Home Phone:                                           |  |
| ACH<br>Card Number:<br>Expiration Date:<br>CVV Value: |  |
| We support the followin                               |  |

#### Pay Unpaid Toll If You Do Not Have A Ticket

| iome > Unpaid Toll Payment                                                      |                                     |
|---------------------------------------------------------------------------------|-------------------------------------|
| Unpaid Toll Payment                                                             |                                     |
| 33%                                                                             |                                     |
| Instructions                                                                    |                                     |
| We could not find an unpaid toll for your ticket number. Please fill in the unp | aid toll information below          |
| Payment is due within 30-days of travel                                         |                                     |
| Please enter the information below                                              |                                     |
| License Plate Number*                                                           | Ticket Issued *                     |
|                                                                                 | E                                   |
| License Plate State *                                                           | Toll Plaza                          |
|                                                                                 | ×                                   |
| Payment Amount                                                                  |                                     |
| Payment Amount "                                                                |                                     |
| Payment must be between \$.01 thmuch \$100. For any unnaid tolls over \$100.    | nlease contact Qustomer Care Center |
| Ticket ID                                                                       |                                     |
|                                                                                 |                                     |
| Unpaid Toll                                                                     |                                     |
|                                                                                 | ٩                                   |
|                                                                                 |                                     |
| NEXT                                                                            |                                     |
|                                                                                 |                                     |

# You will be redirected to an external site to collect payment

- 1. Enter your electronic payment exchange information
- 2. First name
- 3. Last name
- 4. City
- 5. State
- 6. Zip Code
- 7. Home Phone
- 8. Choose your transaction type
- 9. Credit Card
  - a. Enter Your Credit Card Number
  - b. Expiration Date
  - c. CVV Value
  - d. Click Submit

#### 10.ACH

- k. Enter your bank routing number
- l. Enter your bank account number
- m.Click Submit